Milesight

# IoT Controller UC300

User Guide

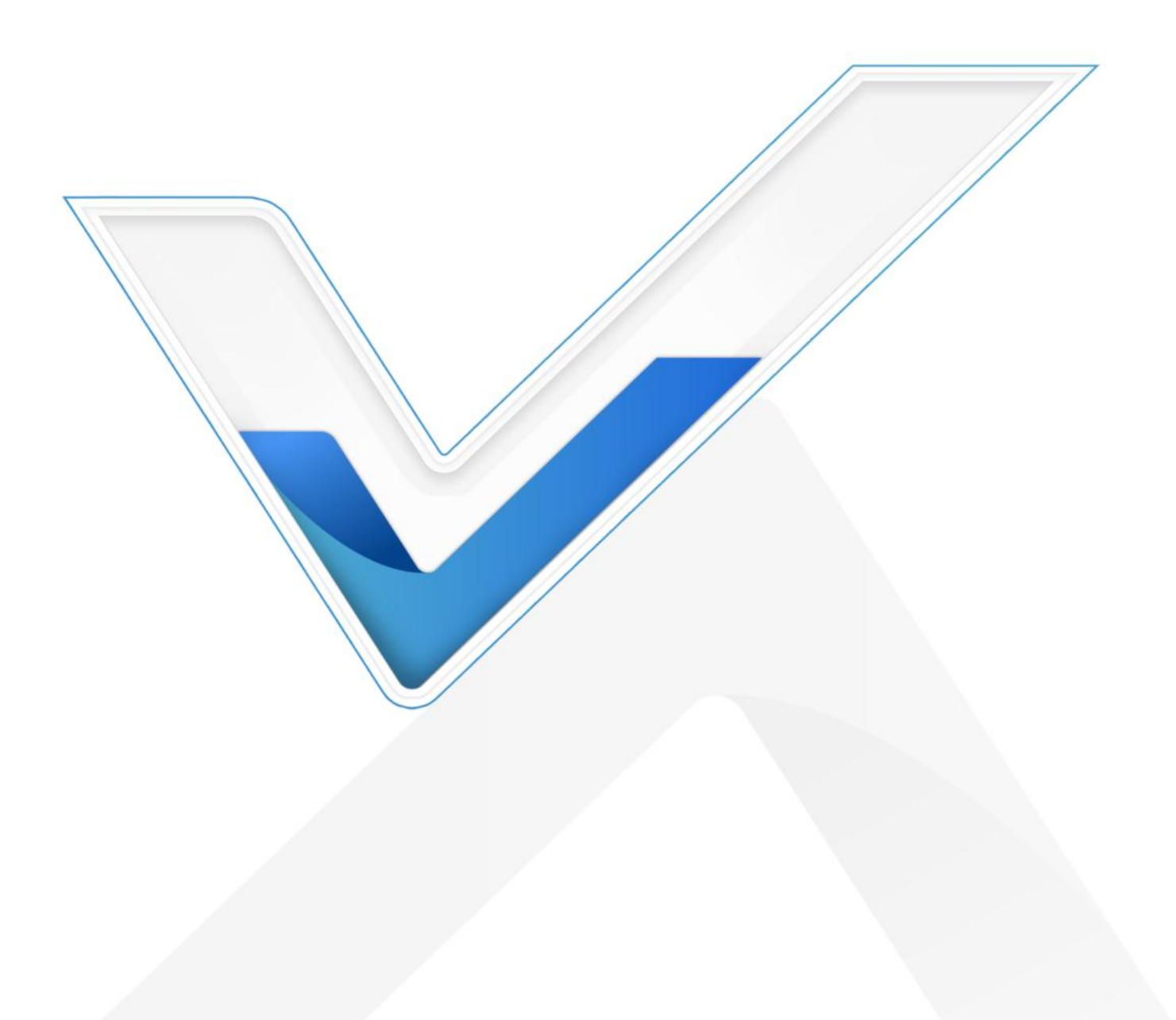

### Safety Precautions

Milesight will not shoulder responsibility for any loss or damage resulting from not following the instructions of this operating guide.

- The device must not be remodeled in any way.
- Do not place the device close to objects with naked flames.
- Do not place the device where the temperature is below/above the operating range.
- Power off the device when installing or wirings.
- Make sure electronic components do not drop out of the enclosure while opening.
- The device must never be subjected to shocks or impacts.

### **Declaration of Conformity**

UC300 is in conformity with the essential requirements and other relevant provisions of the CE, FCC, and RoHS.

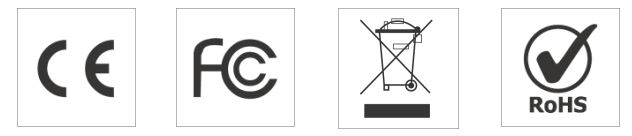

#### FCC Statement:

Any Changes or modifications not expressly approved by the party responsible for compliance could void the user's authority to operate the equipment.

This device complies with part 15 of the FCC Rules. Operation is subject to the following two conditions:

(1) This device may not cause harmful interference, and

(2) This device must accept any interference received, including interference that may cause undesired operation.

Note: This equipment has been tested and found to comply with the limits for a Class B digital device, pursuant to part 15 of the FCC Rules. These limits are designed to provide reasonable protection against harmful interference in a residential installation. This equipment generates, uses and can radiate radio frequency energy and, if not installed and used in accordance with the instructions, may cause harmful interference to radio communications. However, there is no guarantee that interference will not occur in a particular installation. If this equipment does cause harmful interference to radio or television reception, which can be determined by turning the equipment off and on, the user is encouraged to try to correct the interference by one or more of the following measures:

-Reorient or relocate the receiving antenna.

-Increase the separation between the equipment and receiver.

-Connect the equipment into an outlet on a circuit different from that to which the receiver is

connected.

-Consult the dealer or an experienced radio/TV technician for help. FCC Radiation Exposure Statement:

This equipment complies with FCC radiation exposure limits set forth for an uncontrolled environment. This equipment should be installed and operated with minimum distance 20cm between the radiator& your body. This transmitter must not be co-located or operating in conjunction with any other antenna or transmitter.

#### Copyright © 2011-2022 Milesight. All rights reserved.

All information in this guide is protected by copyright law. Whereby, no organization or individual shall copy or reproduce the whole or part of this user guide by any means without written authorization from Xiamen Milesight IoT Co., Ltd.

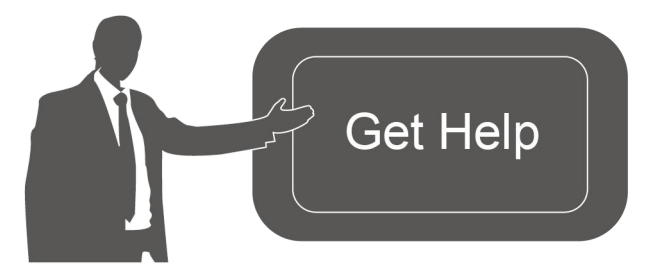

For assistance, please contact Milesight technical support: Email: iot.support@milesight.com Tel: 86-592-5085280 Fax: 86-592-5023065 Address: Building C09, Software Park III, Xiamen 361024, China

#### **Revision History**

| Date          | Doc Version | Description     |
|---------------|-------------|-----------------|
| Mar. 17, 2022 | V 1.0       | Initial version |

# Contents

| 1. Product Introduction             | 5 |
|-------------------------------------|---|
| 1.1 Overview                        | 5 |
| 1.2 Features                        | 5 |
| 2. Hardware Introduction            | 5 |
| 2.1 Packing List                    | 5 |
| 2.2 Hardware Overview               | 6 |
| 2.3 Application Wiring              | 6 |
| 2.4 LED Indicators                  | 7 |
| 2.5 Reset Button                    | 8 |
| 2.6 Dimensions (mm)                 | 8 |
| 3. Hardware Installation            | 8 |
| 3.1 Antenna Installation            | 8 |
| 3.2 Device Installation1            | 0 |
| 3.2.1 Wall Mounting1                | 0 |
| 3.2.2 DIN Rail Mounting1            | 1 |
| 4. Operation Guide 1                | 1 |
| 4.1 Log in the ToolBox 1            | 1 |
| 4.2 LoRaWAN Settings1               | 3 |
| 4.3 Data Interface Settings1        | 6 |
| 4.3.1 Basic Settings1               | 6 |
| 4.3.2 Digital Input/Pulse Settings1 | 6 |
| 4.3.3 Digital Output Settings1      | 7 |
| 4.3.4 RS485 Settings1               | 8 |
| 4.3.5 RS232 Settings                | 0 |
| 4.3.6 Analog/PT100 Settings2        | 1 |
| 4.4 IF-THEN Command                 | 2 |
| 4.5 Milesight D2D Settings          | 4 |
| 4.6 Maintenance2                    | 7 |
| 4.6.1 Upgrade                       | 7 |
| 4.6.2 Backup                        | 8 |
| 4.6.3 Reset to Factory Default 2    | 8 |
| 5. Device Payload2                  | 9 |

# 1. Product Introduction

### 1.1 Overview

UC300 is an IoT controller used for remote control and data acquisition from multiple sensors. It contains different I/O interfaces such as analog inputs, digital inputs, relay outputs, serial ports and so on, which support remote device data transmission and control via LoRaWAN®. Besides, UC300 supports multiple trigger conditions and actions which works autonomously even when the network drops.

### 1.2 Features

- Easy to connect with diverse wired sensors through DI/DO/AI/PT100/RS232/RS485 interfaces
- Support LoRaWAN® wireless communication •
- Multiple triggering conditions and actions •
- Embedded watchdog for work stability
- Industrial metal case design with wide operating temperature range •
- Compliant with standard LoRaWAN® gateways and network servers •
- Quick and easy management with Milesight IoT Cloud solution •

# 2. Hardware Introduction

## 2.1 Packing List

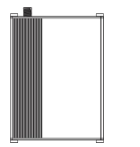

1 × UC300 Device

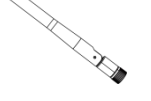

1 × LoRaWAN<sup>®</sup> Antenna

-111 **\_\_\_\_**000 6006 -111

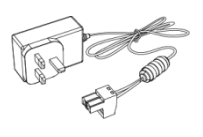

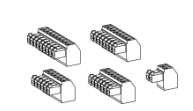

1 × **Power Adapter** 

5 × Terminal Blocks

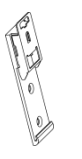

1 × DIN Rail Mounting Clip

| 4 × | Wall | Mounting |
|-----|------|----------|
|     | K    | lits     |

4 × Fixing Screws

Λ

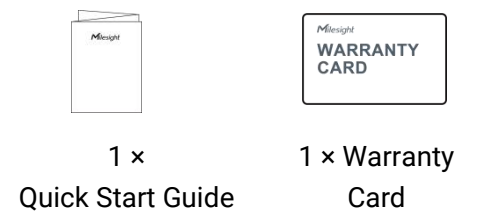

If any of the above items is missing or damaged, please contact your sales representative.

# 2.2 Hardware Overview

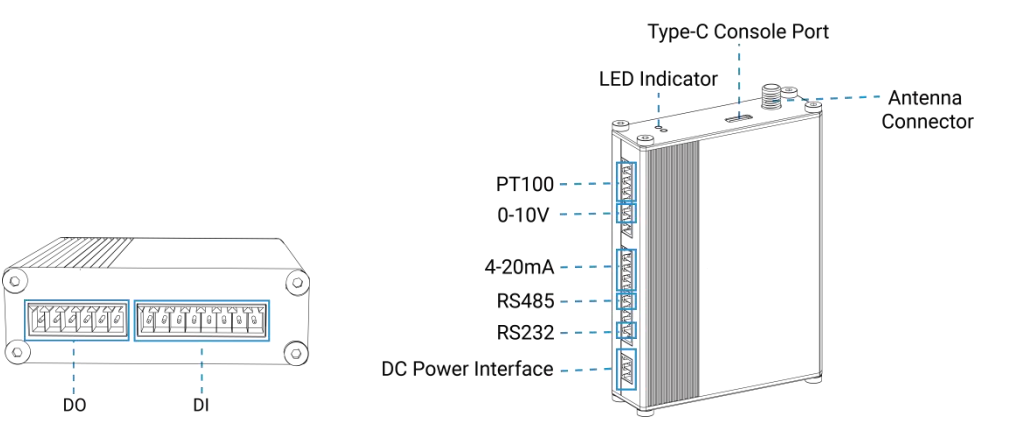

# 2.3 Application Wiring

|                                                                                                    |          |        | PIN            | Interface | Connector |
|----------------------------------------------------------------------------------------------------|----------|--------|----------------|-----------|-----------|
|                                                                                                    | Power    | Supply | COM            |           |           |
|                                                                                                    |          |        | NC             | D0_1      |           |
|                                                                                                    | Lo       | oad    | NO             |           | ~         |
|                                                                                                    |          |        | COM            |           |           |
|                                                                                                    |          |        | NC             | DO_2      |           |
|                                                                                                    |          |        | NO             |           |           |
|                                                                                                    | Wet      | V      |                | 51.4      |           |
| V+: positive of external<br>power source/UC DC 5-<br>24V +<br>V-: negative of external<br>power source/UC DC 5- | Contact  | V+     | +              | - 01_1    |           |
|                                                                                                    | Drv      | V      |                |           | 1         |
|                                                                                                    | Contact1 | V+     | +              | 01_2      |           |
| 24V -                                                                                                    | Dry      | V      | <del>.</del>   | DL 2      |           |
|                                                                                                    | Contact2 | V+O    | s <del>t</del> |           |           |
|                                                                                                    |          |        |                | DIA       |           |
|                                                                                                    |          |        | S+:            | 01_4      |           |

|                       | PIN   | Interface  | Connector |
|-----------------------|-------|------------|-----------|
|                       | +     | DC 5 24V   | c         |
|                       | 84    | DC 3-24V   | C         |
| RS232-RX              | ТΧ    | B6333      | 5         |
| RS232-TX              | RX    | N3232      |           |
| RS232-GND             | GND   | -2         |           |
| Modbus Slave RS485-A  | А     | DQ/05      | 2         |
| Modbus Slave RS485-B  | В     | 110405     | D         |
| Supply:               | +     | 4.20-04.4  |           |
| 3-Wire 4-20mA Supply- | 57    | 4-20MA_1   |           |
| Signal-               | +     | 4.20m A.2  | 6         |
| 2-Wire 4-20mA Signal+ | 35    | 4-20111A_2 |           |
| GND                   | GND/A | -          |           |
| Signal+               | 1     | 0-10V_1    | б<br>а    |
|                       | 2     | 0-10V_2    | 5<br>5    |
| 3-Wire PT100 GND/A    | В     | DT100 1    | E         |
|                       | В     | F1100_1    |           |
| 2-Wire PT100 GND/A -  | В     | BT400.0    | 8         |
|                       | В     | P1100_2    |           |

### **RS485 Terminal Resistor:**

| DIP Switch       | Description                               |
|------------------|-------------------------------------------|
| 1 on 2 off 3 off | Add 120 $\Omega$ resistor between A and B |
| 1 off 2 on 3 off | Add pull-down resistor on B               |
| 1 off 2 off 3 on | Add pull-up resistor on A                 |

# 2.4 LED Indicators

| LED | Indication       | Status                 | Description                               |
|-----|------------------|------------------------|-------------------------------------------|
|     |                  | Static On              | System works                              |
| SYS | System Status    | Slowly Blinks          | Fail to acquire data from data interfaces |
|     |                  | Static On              | System error                              |
|     | T Network Status | Off                    | Not join/register to network              |
|     |                  | Blinks as Requests     | Send join network requests                |
| лот |                  | Blinks Twice→Static On | Succeed to join to network                |
| ACT |                  | Blinks Once            | Succeed to send uplinks                   |
|     |                  | Blinks Twice           | Fail to send uplinks                      |
|     |                  | Blinks Twice           | Receive downlinks                         |

# 2.5 Reset Button

There is reset button inside the device.

| Eurotion | Description                        |                                                           |  |
|----------|------------------------------------|-----------------------------------------------------------|--|
| Function | SYS LED                            | Action                                                    |  |
| Reset    | Static Green                       | Press and hold the reset button for more than 10 seconds. |  |
|          | Static Green →<br>Rapidly Blinking | Release the button and wait.                              |  |
|          | Off → Static Green                 | The device resets to factory default.                     |  |

# 2.6 Dimensions (mm)

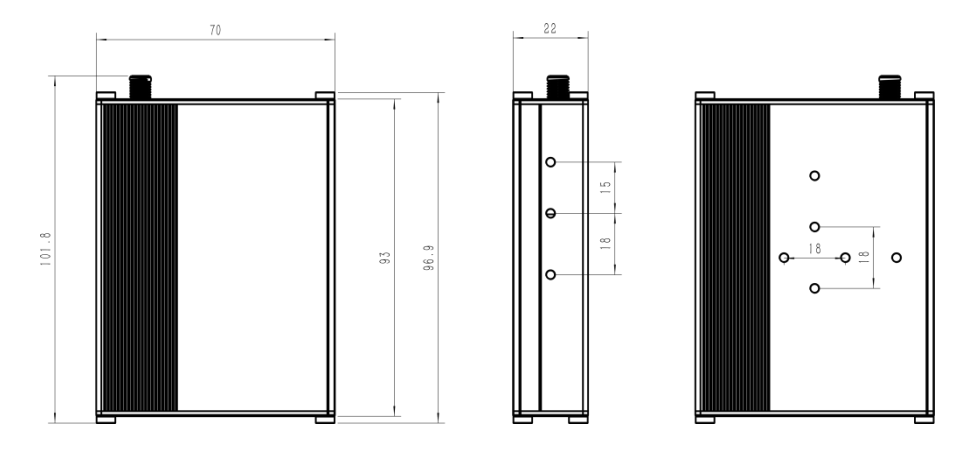

# 3. Hardware Installation

# 3.1 Antenna Installation

### Installation Instructions

Rotate the antenna into the antenna connector accordingly.

The external antenna should be installed vertically always on a site with a good signal.

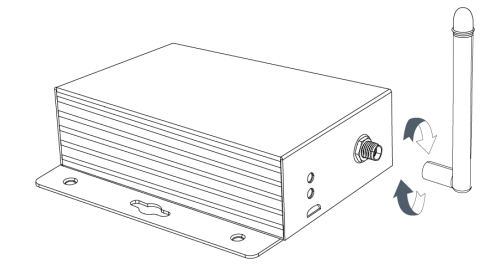

#### Note:

- 1) The external antenna should be installed vertically always on a site with a good signal.
- 2) Keep away from metal objects and power lines which may affect the signal.

## **Antenna Specifications**

Milesight provides a 108 mm LoRaWAN antenna for UC300 and here is the specification:

| <b>Electrical Properties</b> |                   |  |
|------------------------------|-------------------|--|
| Frequency Range              | 902~928 MHz       |  |
| Impedance                    | 50Ω Nominal       |  |
| VSWR                         | 2.2:1 Max.        |  |
| Return Loss                  | 8.5 dB Min.       |  |
| Radiation                    | Omni-directional  |  |
| Gain(Peak)                   | 1dBi              |  |
| Polarization                 | Linear            |  |
| Admitted Power               | 1W                |  |
| Connector                    | SMA Plug Standard |  |
| Physical Characteristics     |                   |  |
| Operating Temperature        | -10°C ~ 60°C      |  |
| Storage Temperature          | -10°C ~ 70°C      |  |
|                              |                   |  |

# **3.2 Device Installation**

UC300 device can be placed on a desktop or mounted to a wall or a DIN rail.

### 3.2.1 Wall Mounting

1. Fix the wall mounting bracket to the device with 2 screws.

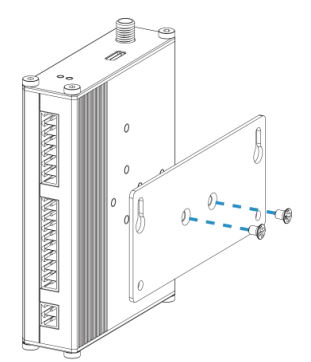

2. Drill 4 holes on the wall according to the bracket, then fix the wall plugs into the wall.

3. Fix the device to the wall plugs with screws. When installation, it's suggested to fix the two screws on the top at first.

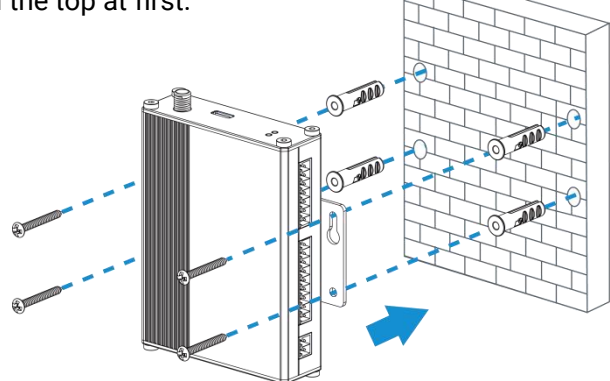

### 3.2.2 DIN Rail Mounting

1. Fix the mounting clip to the device with 3 screws.

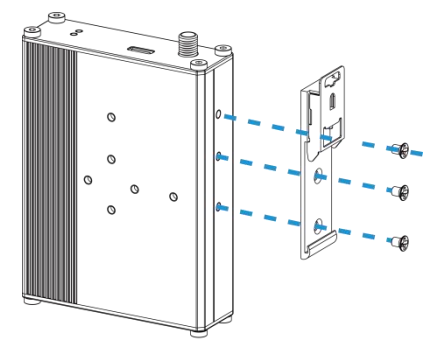

You can also try below installation methods:

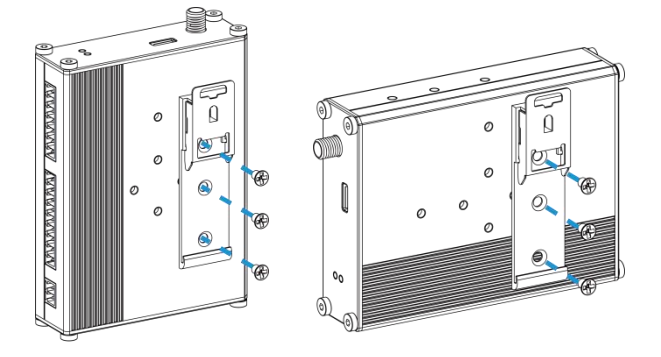

2. Hang the device to the DIN rail. The width of DIN rail is 3.5cm.

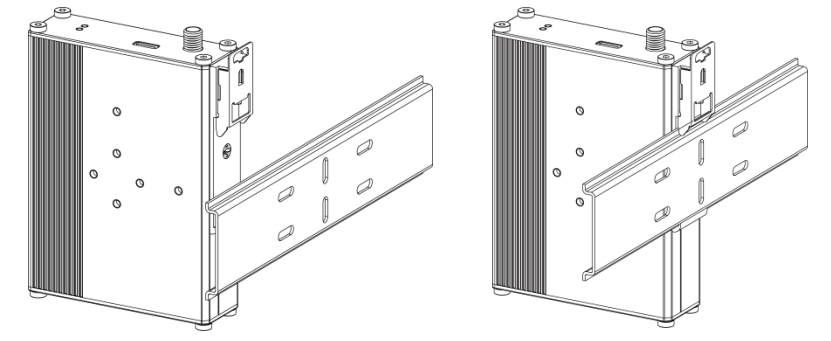

# 4. Operation Guide

## 4.1 Log in the ToolBox

- 1. Download ToolBox software from Milesight IoT website.
- 2. Power on the UC300 device, then connect it to computer via type-C port.

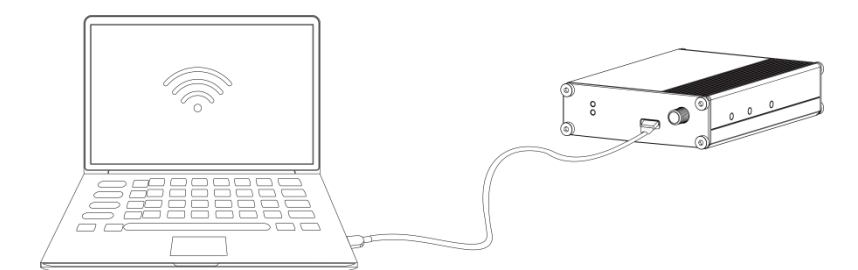

3. Open the ToolBox and select type as "General", then click password to log in ToolBox. (Default password: **123456**)

| Type           | General | <b>•</b> |
|----------------|---------|----------|
| Serial port    | COM4    |          |
| Login passwore | 1       |          |
| Baud rate      | 115200  | •        |
| Data bits      | 8       | <b>_</b> |
| Parity bits    | None    | -        |
| Stop bits      | 1       | -        |

4. After logging in the ToolBox, you can change device settings.

### Status >

| Model:                  | UC300-470M                             |
|-------------------------|----------------------------------------|
| Serial Number:          | 6445B43411300001                       |
| Device EUI:             | 24e124445b434113                       |
| Firmware Version:       | 01.01-a8                               |
| Hardware Version:       | 1.0                                    |
| Join Status:            | Activate                               |
| RSSI/SNR:               | -116/-22                               |
| Channel Mask:           | 00000000000000000000000000000000000000 |
| Uplink Frame-counter:   | 7                                      |
| Downlink Frame-counter: | 0                                      |
| Device Time:            | 2022-03-17 09:47:19 Sync               |
|                         |                                        |

# 4.2 LoRaWAN Settings

LoRaWAN settings is used for configuring the transmission parameters in LoRaWAN<sup>®</sup> network and is only applied to UC300 LoRaWAN<sup>®</sup> version.

### **Basic LoRaWAN Settings:**

Go to "**LoRaWAN Settings -> Basic**" to configure join type, App EUI, App Key and other information. You can also keep all settings by default.

| Device EUI                     | 24E124445B434113    |
|--------------------------------|---------------------|
| App EUI                        | 24E124C0002A0001    |
| Application Port               | 85                  |
| Join Type                      | OTAA 🔽              |
| Class Type                     | ⑦ Class C           |
| Application Key                | ****                |
| RX2 Date Rate                  | DR0 (SF12, 125 kHz) |
| RX2 Frequency                  | 505300000           |
| Spread Factor                  | ⑦ SF10-DR2          |
| Confirmed Mode                 | 0                   |
| Rejoin Mode                    | ⑦ ☑                 |
| Set the number of packets sent | 32 packets          |
| ADR Mode                       | ⊘ ☑                 |

| Parameters                 | Description                                                                             |  |  |
|----------------------------|-----------------------------------------------------------------------------------------|--|--|
| Device EUI                 | Unique ID of the device on the label.                                                   |  |  |
| App EUI                    | Default App EUI is 24E124C0002A0001.                                                    |  |  |
| Application Port           | The port used for sending and receiving data (RS232 data excluded), default port is 85. |  |  |
| Working Mode               | Fixed as Class C.                                                                       |  |  |
| Join Type                  | OTAA and ABP modes are available.                                                       |  |  |
| Application Key            | Appkey for OTAA mode, default is 5572404C696E6B4C6F52613230313823.                      |  |  |
| Device Address             | DevAddr for ABP mode, default is the 5 <sup>th</sup> to 12 <sup>th</sup> digits of SN.  |  |  |
| Network Session<br>Key     | Nwkskey for ABP mode, default is 5572404C696E6B4C6F52613230313823.                      |  |  |
| Application<br>Session Key | Appskey for ABP mode, default is 5572404C696E6B4C6F52613230313823.                      |  |  |
| RX2 Data Rate              | RX2 data rate to receive downlinks.                                                     |  |  |
| RX2 Frequency              | RX2 frequency to receive downlinks. Unit: Hz                                            |  |  |
| Spread Factor              | If ADR is disabled, the device will send data via this spread factor.                   |  |  |
| Confirmed Mode             | If the device does not receive ACK packet from network server, it will resend           |  |  |

|             | data 3 times at most.                                                       |
|-------------|-----------------------------------------------------------------------------|
| Rejoin Mode | Reporting interval ≤ 30 mins: device will send specific mounts of LoRaMAC   |
|             | packets to check connection status every 30 mins; If not receiving response |
|             | after specific packets, the device will re-join.                            |
|             | Reporting interval > 30 mins: device will send specific mounts of LoRaMAC   |
|             | packets every to check connection status every reporting interval; If not   |
|             | receiving response after specific packets, the device will re-join.         |
| ADR Mode    | Allow network server to adjust datarate of the device.                      |

#### Note:

- 1) Please contact sales for device EUI list if there are many units.
- 2) Please contact sales if you need random App keys before purchasing.
- 3) Select OTAA mode if you use Milesight IoT Cloud to manage devices.
- 4) Only OTAA mode supports rejoin mode.

# 4.3 Data Interface Settings

### 4.3.1 Basic Settings

| Device ID               | 6445C06166800001 |  |
|-------------------------|------------------|--|
| Reporting Interval(min) | 20               |  |
| LoRa D2D                |                  |  |
| D2D Key                 | ******           |  |
| Change Password         |                  |  |

| Parameters         | Description                                                                                                    |  |  |
|--------------------|----------------------------------------------------------------------------------------------------|--|--|
| Device ID          | Show the SN of the device.                                                                                                    |  |  |
| Reporting Interval | Reporting interval of transmitting data to network server.Default: 20mins<br><b>Note:</b> RS232 transmission will not follow the reporting interval. |  |  |
| LoRa D2D           | See details on <u>chapter 4.5</u> .                                                                                                    |  |  |
| Change Password    | Change the password to loggin ToolBox.                                                                                                    |  |  |

### 4.3.2 Digital Input/Pulse Settings

UC300 supports 4 digital inputs and every input can work as either digital input mode to detect high/low level or pulse counter to record counting values. When working as digital input, UC300 will upload the data according to reporting interval or when status changes.

| Interface Name | DI_1                |
|----------------|---------------------|
| Enable         |                     |
| Interface Type | Digital Input       |
| Status         | Etch                |
| Interface Name | DI_2                |
| Enable         |                     |
| Interface Type | Counter _           |
| Digital Filter |                     |
| Counter Values | Refresh Start Clear |
|                |                     |

| Parameters     | Description                                                            |  |  |
|----------------|------------------------------------------------------------------------|--|--|
| Enable         | Enable digital input to detect status and upload the data.             |  |  |
| Digital Input  |                                                                        |  |  |
| Fetch          | Click to get the current input status.                                 |  |  |
| Counter        |                                                                        |  |  |
| Digital Filter | It's recommended to enable when pulse period is greater than 250 us.   |  |  |
| Start/Stop     | Click to start/stop counting. Note that UC300 will send non-changeable |  |  |
|                | counting values if you do not click "Start".                           |  |  |
| Refresh        | Refresh to get latest counter values.                                  |  |  |
| Clear          | Count the value from 0.                                                |  |  |

**Note:** the counting value will lose if UC300 loses the power.

## 4.3.3 Digital Output Settings

UC300 supports 2 digital outputs to control the devices.

| Interface Name             | DO_1                             | COM        | NO      |
|----------------------------|----------------------------------|------------|---------|
| Enable                     |                                  | <b>•</b>   |         |
| When Power is Restored, DO | Return to Previous Working State |            |         |
| Status                     | Closed Switch                    |            |         |
| Interface Name             | DO_2                             | COM        | NO      |
| Enable                     |                                  | • <b>•</b> |         |
| When Power is Restored, DO | Turn to Normally Closed          |            | 1       |
| Status                     | Open 🥑 Fetch Switch              |            | <b></b> |
|                            |                                  |            | NC      |

| Parameters                                                                        | Description                                                                                                    |  |  |
|-----------------------------------------------------------------------------------|----------------------------------------------------------------------------------------------------|--|--|
| Enable Enable the digital output to control the device and upload changed status. |                                                                                                    |  |  |
| When Power is<br>Restored, DO                                                     | After the device power is restored, the DO status will return to normally closed or normally open according to this parameter. |  |  |
| Fetch                                                                             | Click to get the current output status.                                                                                        |  |  |
| Switch                                                                            | Click to change the DO status.                                                                                                 |  |  |

### 4.3.4 RS485 Settings

UC300 has one RS485 port for Modbus RTU device connection.

1. Connect RS485 device to RS485 port.

2. Go to "**General -> RS485**" to enable RS485 and configure serial port settings. Serial port settings should be the same as the RS485 terminal devices.

| Enable                      |        |
|-----------------------------|--------|
| Stop Bit                    | 1 bits |
| Data Bit                    | 8 bits |
| Parity                      | None   |
| Baud Rate                   | 9600 - |
| Execution Interval (ms)     | 50     |
| Max Resp Time (ms)          | 500    |
| Max Retry Times             | 3      |
| Modbus RS485 bridge LoRaWAN | ⑦ ☑    |
| Port                        | 0      |

| Parameters                     | Description                                                                                                    |  |  |
|--------------------------------|----------------------------------------------------------------------------------------------------|--|--|
| Enable                         | Allow the device to collect RS485 data and upload the data.                                                                                                    |  |  |
| Stop Bit                       | 1 bit/2 bit are available.                                                                                                    |  |  |
| Data Bit                       | 8 bit is available.                                                                                                    |  |  |
| Parity                         | None, Odd and Oven are available.                                                                                                    |  |  |
| Baud Rate                      | 1200/2400/4800/9600/19200/38400/57600/115200 are available.                                                                                                    |  |  |
| Execution Interval<br>(ms)     | The execution interval between each Modbus channel command.                                                                                                    |  |  |
| Max Resp Time<br>(ms)          | The maximum response time that the UC300 waits for the reply to the command. If it does not get a response after the max response time, it is determined that the command has timed out.                                                       |  |  |
| Max Retry Time<br>(ms)         | Set the maximum retry times after device fails to read data from RS485 terminal devices.                                                                                                    |  |  |
| Modbus RS485<br>bridge LoRaWAN | If this mode is enabled, the device will transmit Modbus RTU commands<br>from network server to RS485 terminal devices transparently and send<br>Modbus reply originally back to the network server.<br><b>Port:</b> Select from 2-84, 86-223. |  |  |

3. Click  $\textcircled{\oplus}$  to add Modbus channels, then save configurations.

| Channel Setting | gs   |                                |                       | Fetch All       |
|-----------------|------|--------------------------------|-----------------------|-----------------|
| Channel ID Na   | ame  | Slave ID Address Quantity Type | Byte Order Sign Value |                 |
| 1 -             | 1    | 1 0 1 Input Register(INT16     | ) • AB • 🗆 🕢 Fetch    | $\otimes$       |
| 2 -             | test | 255 535 2 Coil                 | ▪ ✓ Ø Fetch           | ÷ 😣             |
| Save            |      |                                |                       | Up to 16 channe |

| Parameters | Description                                                                                                    |  |  |
|------------|----------------------------------------------------------------------------------------------------|--|--|
| Channel ID | Select the channel ID you want to configure from 16 channels.                                                                                                    |  |  |
| Name       | Customize the name to identify every Modbus channel.                                                                                                    |  |  |
| Slave ID   | Set Modbus slave ID of terminal device.                                                                                                    |  |  |
| Address    | The starting address for reading.                                                                                                    |  |  |
| Quantity   | Set read how many digits from starting address. It fixes to 1.                                                                                                    |  |  |
| Туре       | Select data type of Modbus channels.                                                                                                    |  |  |
| Byte Order | Set the Modbus data reading order if you configure the type as Input register<br>or holding register.<br>INT32/Float: ABCD, CDBA, BADC, DCBA<br>INT16: AB, BA                                                                                                    |  |  |
| Sign       | The tick indicates that the value has a plus or minus sign.                                                                                                    |  |  |
| Fetch      | After click, UC300 will send Modbus read command to test if it can read correct values.         Example: as this setting, the device will send command: 01 03 00 00 00 01 84 0A         Channel ID Name Slave ID Address Quantity Type Byte Order Sign Value         I temperature       I         I temperature       I      < |  |  |

4. Click "Fetch" to check if UC300 can read correct data from terminal devices.

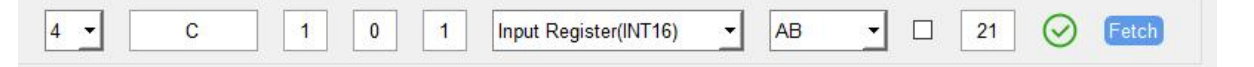

Note: Do not click "Fetch" frequently since response time to reply is differ for every terminal device.

### 4.3.5 RS232 Settings

UC300 has one RS232 interface for transparent communication. Usually it will use different tunnels from other data interfaces to communicate with server.

| Enable                     |        |          |
|----------------------------|--------|----------|
| Baud Rate                  | 9600   | <u> </u> |
| Stop Bit                   | 1 bits | •        |
| Data Bit                   | 8 bits | <u> </u> |
| Parity                     | None   | •        |
| Packet Length (byte)       | 256    |          |
| Serial Frame Interval (ms) | 100    |          |
| Port                       | 86     |          |

| Parameters    | Description                                                                   |
|---------------|-------------------------------------------------------------------------------|
| Baud Rate     | 1200/2400/4800/9600/19200/38400/57600/115200 are available.                   |
| Data Bit      | 8 bit is available.                                                           |
| Stop Bit      | 1 bit/2 bit are available.                                                    |
| Parity        | None, Odd and Oven are available.                                             |
| Packet Length | When the device receives RS232 data up to this length, it will fragment it as |
| (byte)        | a single packet and send to network server.                                   |
|               | The interval that the device sends out real serial data stored in the buffer  |
| Serial Frame  | area to public network. The range is 10-65535 milliseconds.                   |
| Interval (ms) | Note: data will be sent out when real serial data size reaches the preset     |
|               | packet size, even though it's within the serial frame interval.               |
|               | Send or receive RS232 data from this port, this port should different from    |
| Port          | the Application port.                                                         |
|               | Range: 2-84, 86-223.                                                          |

### 4.3.6 Analog/PT100 Settings

UC300 has two 4-20mA analog inputs, two 0-10V analog inputs and two PT100 inputs for analog device connection. After wirings, you can click "Fetch" to check if the value is correct.

#### PT100 Note:

1) The temperature unit in the reporting package is fixed as °C.

2) Please modify the command IF condition threshold settings if you change the temperature unit.

| Interface Name | 7 4-20mA_1  |
|----------------|-------------|
| Enable         |             |
| Osh            | 20.00       |
| Osl            | 4.00        |
| Unit           | mA          |
| Status         | Fetch       |
| Interface Name | ⑦ 0-10V_1   |
| Enable         |             |
| Osh            | 10.00       |
| Osl            | 0.00        |
| Unit           | V           |
| Status         | 0.00V Setch |
| Interface Name | PT100_1     |
| Enable         |             |
| Unit           | •C          |
| Status         | Fetch       |

## **4.4 IF-THEN Command**

UC300 supports configuring locally IF-THEN commands to do some actions automatically even without network connection. One device can be added 16 commands at most.

1. Go to "Command" page, click "Edit" to add commands.

| Settings > |                                                                                                    |      |        |      |
|------------|----------------------------------------------------------------------------------------------------|------|--------|------|
|            |                                                                                                    |      |        | Save |
| ID         | Configuaration                                                                                                    | Edit | Delete | ^    |
| đ          | If $pt100(pt100\_2)$ is above 35.00 continued for 0s. then do_1 will be normally open in 0s and it will last for 0s . | É    | Ī      |      |
| 2          |                                                                                                    | É    |        |      |
| 3          |                                                                                                    | é    | Ū      |      |
| 4          |                                                                                                    | é    |        |      |
| 5          |                                                                                                    | eí   | Ū      | v    |

| Conf | iguratio    | on for c    | ommanc     | NO.2  |       |   |     |
|------|-------------|-------------|------------|-------|-------|---|-----|
| D    | igital Inpu | ut          |            | -     |       |   |     |
|      |             |             |            |       |       |   |     |
| D    | 1 2         | -           | Dr         | -     | DI 3  |   | - 🗵 |
| g    | oes activ   | e (rising e | edge-trigg | ered) |       | • |     |
| ls   | continue    | d for       |            |       | 3 s   | - |     |
|      |             |             | 0          |       | 71976 |   |     |

2. Set a IF condition based on the terminal device data or UC300 device status.

| Condition     | Description                                                                                                    |
|---------------|----------------------------------------------------------------------------------------------------|
| Time          | Set the time condition. The device time will be synced once after joining/registering to network, you can also sync the time manually on "Status" page.                                                                                                    |
| Digital Input | <ul> <li>When UC300 device detects the DI as a specific status.</li> <li>Is continued for: the DI changed status should last for some time.</li> <li>Set lockout time: after the lockout time, UC300 will detect if DI status matches the condition. 0 means this IF condition will only be detected once.</li> </ul> |

| Counter                              | When pulse counter reaches a specific value. This only works when DI works as counter mode.                                                                                                    |
|--------------------------------------|----------------------------------------------------------------------------------------------------|
| Channel/4-20m<br>A/0-10V/PT100       | <ul> <li>When the value reaches any threshold.</li> <li>Is continued for: the analog value should last for some time.</li> <li>Set lockout time: after the lockout time, UC300 device will detect if analog value matches the condition. 0 means this IF condition will only be detected once.</li> </ul> |
| Received a message                   | When UC300 device receive a specific message from server.                                                                                                    |
| The Device<br>Restarts               | Reboot the device.                                                                                                    |
| Received a D2D<br>control<br>command | This only works with UC300 LoRaWAN <sup>®</sup> version and the LoRa D2D feature is enabled. See details on <u>chapter 4.5</u> .                                                                                                    |

3. Set THEN action according to your request. You can add at most 3 actions in one command.

| Action                                          | Description                                                                                                    |
|-------------------------------------------------|----------------------------------------------------------------------------------------------------|
| Send a custom<br>message                        | Send a custom message to the server.                                                                                                    |
| Output Trigger                                  | DO can be set to normally open/normally closed/change status.<br><b>Delay Time:</b> this action will trigger after a specific time;<br><b>Duration:</b> the output status will last for a specific time, 0 means permanent. |
| Restart the Device                              | Reboot the device.                                                                                                    |
| Send a D2D control command                      | This only works when Milesight D2D feature is enabled. See details on chapter 4.5.                                                                                                    |
| Send a Modbus<br>command via<br>RS485 interface | This only works when Milesight D2D feature is enabled. See details on chapter 4.5.                                                                                                    |

# 4.5 Milesight D2D Settings

Milesight D2D protocol is developed by Milesight and used for setting up transmission among Milesight devices without gateway. When the Milesight D2D setting is enabled, UC300 can work as a Milesight D2D controller to send control commands to other devices or work as a Milesight D2D agent to receive commands to trigger the D0 or RS485 devices.

E

1. Go to "General -> Basic" page, enable Milesight D2D feature, define an unique D2D ke y which is the same as D2D controller or agent devices. (Default D2D Key: 5572404C696 E6B4C6F52613230313823)

| LoRa D2D        |         |  |
|-----------------|---------|--|
| D2D Key         | ******* |  |
| Change Password |         |  |
| Save            |         |  |

2. Go to "**LoRaWAN Settings -> Basic**" to configure the RX2 datarate and RX2 frequency. When UC300 works as D2D controller, it will send commands as RX2 settings.

| Basic | Channel          |                     |
|-------|------------------|---------------------|
|       | App EUI          | 24E124C0002A0001    |
|       | Application Port | 85                  |
|       | Join Type        | OTAA                |
|       | Class Type       | () Class C          |
|       | Application Key  | *****               |
|       | RX2 Date Rate    | DR0 (SF12, 125 kHz) |
|       | RX2 Frequency    | 505300000           |
|       | Spread Factor    | SF10-DR2            |
|       | Confirmed Mode   | ⑦□                  |

3. Go to "Command" page to set corresponding operations.

When DI triggers, UC300 can work as D2D controller to send control command to control the D2D agent device. The command should be a 2-byte hexadecimal number.

|       | Digital Input     | <b>-</b>           |
|-------|-------------------|--------------------|
|       | DI 1 _            | ] 🕀 🚫              |
|       | goes active (risi | ng edge-triggered) |
|       | Is continued for  | 0 s 🔽              |
|       | Set lockout ti    | ime 🕜              |
| he    | en Send a D2D co  | ontrol command 🗾 🛨 |
|       |                   |                    |
| 20.18 |                   |                    |

When UC300 receives a D2D command, it can work as a D2D agent to trigger the D0 or send Modbus command to RS485 terminal devices.

| lf   | Received a D2D | control command |
|------|----------------|-----------------|
|      | Containing     | f001            |
| Then | DO 1           | <u>•</u> (+)    |
|      | Will be normal | ly open 💌       |
|      | 10             |                 |

| lf | Received a D2D control command |      |  |
|----|--------------------------------|------|--|
|    | Containing                     | f001 |  |
|    |                                |      |  |

Note: When this feature is enabled and the command is triggered, the device will not send data to LoRaWAN<sup>®</sup> network server.

### 4.6 Maintenance

### 4.6.1 Upgrade

UC300 supports upgrade locally via ToolBox software.

- 1. Download firmware from www.milesight-iot.com to your PC.
- 2. Go to "Maintenance -> Upgrade", click "Browse" to import firmware and upgrade the device.

You can also click "**Up to Date**" to search for the latest firmware of the device and upgrade. **Note:** Any operation on ToolBox is not allowed during upgrading, otherwise the upgrading will be interrupted, or even the device will break down.

#### Maintenance >

| Upgrade          | Backup and Reset |        |         |
|------------------|------------------|--------|---------|
| Model:           | UC300-470M       |        |         |
| Firmware Version | c 01.01          |        |         |
| Hardware Version | r. 1.0           |        |         |
| Domain:          | Beijing Server   |        |         |
| FOTA:            | Up to date       |        |         |
| Local Upgrade    |                  | Browse | Upgrade |

#### 4.6.2 Backup

UC300 devices support configuration backup for easy and quick device configuration in bulk.

Backup is allowed only for devices with the same model and LoRa frequency band.

1. Go to "**Maintenance -> Backup and Reset**", click "Export" to save current configuration as json format backup file.

2. Click "Browse" to select backup file, then click "Import" to import the configurations.

| Upg | rade           | Backup and R | eset      |      |        |        |  |
|-----|----------------|--------------|-----------|------|--------|--------|--|
|     |                |              |           |      |        |        |  |
|     |                |              |           |      |        |        |  |
|     | Config Backup  |              | Export    |      |        |        |  |
|     |                |              |           |      |        |        |  |
|     | Config File    |              |           | <br> | Browse | Import |  |
|     |                |              | <u>12</u> |      |        |        |  |
|     | Restore Factor | ry Defaults  | Reset     |      |        |        |  |

#### 4.6.3 Reset to Factory Default

Please select one of following methods to reset device:

Via Hardware: Open the case of UC300, hold on the reset button for more than 10 s until SYS LED blinks.

Via ToolBox Software: Go to "Maintenance -> Backup and Reset" to click "Reset".

| Upgrade        | Backup and Rese | et     |        |        |
|----------------|-----------------|--------|--------|--------|
|                |                 |        |        |        |
| Config Backup  |                 | Export |        |        |
| Soling Buside  |                 |        |        |        |
| Config File    |                 |        | Browse | Import |
| Restore Factor | y Defaults      | Reset  |        |        |

# 5. Device Payload

For UC300 LoRaWAN<sup>®</sup> version, please refer to the *UC300 LoRaWAN Communication Protocol*, for decoders of Milesight IoT products please click <u>here</u>.

-END-